# ΚΙΟΧΙΑ

## SSD Utility ユーザーガイド ソフトウエアバージョン 5.3

### 目次

| はじめに                                  | 1   |
|---------------------------------------|-----|
| 主な機能                                  | 1   |
| システム要件                                | 1   |
| SSD Utilityのインストール                    | 2   |
| WindowsでのSSD Utilityのインストール           | 2   |
| Bootable Mediaの作成                     | 2   |
| Bootable Mediaの起動                     | 2   |
| USBフラッシュドライブからBootable Mediaを削除       | 4   |
| Bootable SSD Utilityの作成               | 4   |
| SSD Utilityの起動                        | 5   |
| USBフラッシュドライブからBootable SSD Utilityを削除 | 5   |
| UIの概要                                 | 6   |
| SSD Utilityのアンインストール                  | 7   |
| SSD Utilityの機能                        | 8   |
| エラーメッセージ                              | .11 |
| 商標について                                | .13 |

© 2024 キオクシア株式会社. All Rights Reserved. 方法や形態を問わずキオクシア株式会社からの書面による許可なしに、本ドキュメントのいかなる部分を複製することも、派生著作物(翻訳、変形処理、改作など)の作成のために使用することも禁止します。

#### 通知

本ガイドに含まれる情報は、予告なく変更される可能性があります。キオクシア株式会社およびその関連会社(「キオクシア」)は、本ユーザーガ イドまたはここに記載されたその他の情報に関する保証は一切提供しないものとし、それらに関連して、特定目的に対する商品性または適合 性についての一切の黙示の保証をここに明示的に否認します。キオクシアは、本ガイドに含まれている技術的な誤りまたは誤字脱字、あるい は対象製品とガイドとの間の不一致などから直接的にまたは間接的に発生した損害について、一切の責任を負わないものとします。いかなる 場合も、キオクシアは、それらが不法行為、契約、その他に基づくものであれ、本ガイドまたはここに記載されたその他の情報、またはその使用 から、もしくはそれらに関連して発生した偶発的、結果的、特異的、典型的な損害に関する責任を一切負いません。

#### 免責事項

本アプリケーションを使用することによって生じる損害・損失に関して、当社は一切の責任を負いません。本アプリケーションは「現状有姿」にて 提供されるものとし、いかなる保証も付されません。前記に制限されることなく、キオクシアは、商業性の保証、目的適合性の保証、あるいは第 三者の権利の非侵害の保証を含め、明示的にも黙示的にも、アプリケーションに関わるいかなる保証も致しません。キオクシアは、アプリケー ションの動作が中断しないことも、エラーがないことも、安全であることも保証致しません。インストールまたは、アプリケーションの使用は、お客 様ご自身の責任で行ってください。

#### インストールに関するキオクシアお客様サポート

キオクシア株式会社製品には、無償のキオクシアお客様サポートが含まれております。インストール等やエラーメッセージの対処方法で対処しきれない場合は、https://personal.kioxia.com/support/からお問い合わせください。

文書識別情報: USER-GUIDE-SSD-UTLTY 第 9b版 (2024年 1月)

ソフトウエアバージョン:5.3

## はじめに

SSD Utilityではサポート対象のSSD(以下、「SSD」、「ドライブ」もしくは「デバイスといいます。」)を管理し、最大限に活用することができます。

#### 主な機能

SSD Utilityでは、以下を行うことができます。

- SSDのステータスのダッシュボードビューの表示
- SMART属性の詳細ビューの表示
- SSDファームウェア、およびデバイスドライバの更新
- オーバープロビジョニングの管理
- データを回復不能にするためのSecure Erase
- SSD、コンピュータ、SSD Utilityの詳細なビューおよびログの問題診断における技術サポートを支援
- ドライブの正常性、信頼性、温度に関する問題のアラートを受信
- 簡単なベンチマークの実行によるドライブパフォーマンスの評価

SSD Utilityの機能の詳細については、8ページの「SSD Utilityの機能」を参照してください。

#### システム要件

サポート対象のSSDには以下があります:

|                        | Windows 10 x64 | Windows 8.1 x64 |
|------------------------|----------------|-----------------|
| EXCERIA PLUS G2 SSD    | √              |                 |
| EXCERIA PLUS SSD       | √              |                 |
| EXCERIA SSD            | √              |                 |
| EXCERIA ポータブルSSD XS700 | √              | √               |

▲ 注意: インストールを開始する前に、SSD上の保存しておきたいデータのバックアップコピーをは必ず作成してくだ さい。一部の操作では、SSD上のデータが完全に失われます(そのような場合、あらかじめ警告が表示されます)。

- SSD Utilityを使用する前に、以下をご確認ください。
  - SSD Utilityは、ハードウエアRAIDもしくはソフトウエアRAID、Windows記憶域上のあらゆるSSDを認識しません。
     あ。また、Windowsインボックスドライバー以外のドライバ環境ではあらゆるSSDを認識しません。
  - SSD Utilityを管理者として実行する必要があります。
  - ファームウェアの更新には、コンピュータがインターネットに接続されている必要があります。
  - SSD Utilityの動作についてお困りの際はキオクシアお客様サポート (https://personal.kioxia.com/support)へお 問い合わせください。

## SSD Utilityのインストール

このガイドでは、SSDが既に正しくインストールされていることを前提としています。以下のことを行うことができます。

- WindowsでのSSD Utility のインストール。
- Bootable Mediaの作成。これにより、オペレーティングシステムではできないことができるようになります。例えば一部のSSDでは、システムブートドライブの場合ファームウェアをアップデートすることができません。
- Bootable SSD Utilityの作成。これにより、オペレーティングシステムではできないことができるようになります。例えば一部のSSDでは、システムブートドライブの場合Secure Eraseをすることができません。

#### WindowsでのSSD Utilityのインストール

Windows - インストーラを実行し、画面上の手順に従います。

#### Bootable Mediaの作成

USBフラッシュドライブを使って、Bootable Mediaと呼ばれるブート可能なツールを作成することができます。 このBootable Mediaはお使いのコンピュータのSSDのファームウェア更新を行うことができます。 SSD Utilityは、必要な場合のみBootable Mediaの作成を促します。そのような画面が表示された場合は 直ちに画面に従ってBootable Mediaを作成してください。

作成作業はファームウェア更新が実行されるため、SSD Utilityの機能に熟知することを前提としています。

▲ 注意:作成作業を始める前に、SSDおよびUSBフラッシュドライブに保存されているデータのバックアップを行ってください。 Bootable Media作成中にUSBフラッシュドライブにあるすべてのデータが消去されます。 USBフラッシュドライブの容量は最低128MB必要です。

保存されたファイルが任意のWindowsシステムから簡単に読み込めるようにするため、

USBフラッシュドライブはFAT32に自動的にフォーマットされます。

コンピュータにSSD Utilityのサポート対象外SSD(以下、「サポート対象外SSD」といいます。)が接続されている場合、Bootable Mediaの機能が正常に動作しない場合があります。Bootable Mediaを使用してSSDのファームウェア 更新を行う際は、お手数ですが、サポート対象外SSDをコンピュータから取り外してから行ってください。Bootable Mediaの動作にお困りの際はキオクシアお客様サポート (https://personal.kioxia.com/support)へお問い合わせくだ さい。

#### Bootable Mediaの起動

- 1. 作成済みUSBフラッシュドライブをコンピュータに挿入し、コンピュータを再起動します。
- BIOS設定にてお使いのUSBフラッシュドライブからブートするように設定してください。
   詳細な設定方法についてはお使いのコンピュータ関連ユーザードキュメントを参照してください。
   BIOSがUEFIとLegacyブート両方をサポートする場合、最初にLegacyブートを選択します。
   Legacyブートで問題が起きた場合のみ、UEFIブートを利用する必要があります。
- 3. コンピュータが起動しますと、ファームウェア更新が自動的に実行されます。

#### ファームウェア更新:

Bootable Mediaが作成された時に選択されたSSDのファームウェアが自動的に更新されます。 ファームウェア更新を実行するBootable Mediaは、ファームウェア更新を確認するメッセージが表示されます。 更新を続行するには、「Yes」を入力してください。

ファームウェア更新後、SSD Utilityにてオプションバーの「メンテナンス」からタスクリストの「更新」を選択し、ファ ームウェアが更新されていることをご確認ください。ファームウェアが更新されない場合は、キオクシアお客様サ ポート(https://personal.kioxia.com/support)へお問い合わせください。

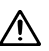

注意:更新作業が完了するまで、コンピュータの電源を切らないでください。またBootable Mediaを実行中の USBフラッシュドライブやSSDをコンピュータから取り外さないでください。

#### USBフラッシュドライブからBootable Mediaを削除

- 1. USBフラッシュドライブをWindowsコンピュータに差し込みます。
- USBフラッシュドライブのボリュームを削除し再フォーマットします。これによりUSBフラッシュドライブの全ドライブ 機能にアクセスできます。

#### Bootable SSD Utilityの作成

USB フラッシュドライブを使用して、SSD Utility のスタンドアロンのブート可能バージョンを作成することができます。このバージョンは、Windows システムで使用して SSD Utility を起動することができます。

USBフラッシュドライブにWindowsでSSD Utilityのブート可能なバージョンを作成するには、標準のSSD Utilityソフトウェアを実行します。

- 1 (UIレイアウトの詳細については、6ページ目の「UIの概要」を参照してください。)オプションバーで、メンテナンスを 選択してから、タスクリストでBootable SSD Utilityを選択します。
- 2 作成をクリックします。

▲ 注意:作成作業を始める前に、SSDおよびUSBフラッシュドライブに保存されているデータのバックアップを行ってく ださい。この操作中には、USBフラッシュドライブ上のデータはすべて消去されます。

USBフラッシュドライブの容量は最低1GB必要です。

コンピュータにSSD Utilityのサポート対象外SSD(以下、「サポート対象外SSD」といいます。)が接続されている場合、 以下のBootable SSD Utilityの機能が正常に動作しない場合があります。Bootable SSD Utilityを使用してSSDのファ ームウェア更新やSecure Eraseを行う際は、お手数ですが、サポート対象外SSDをコンピュータから取り外してから行 ってください。Bootable SSD Utilityの動作にお困りの際はキオクシアお客様サポート (https://personal.kioxia.com/support)へお問い合わせください。

USBドライブは、FAT32として自動的にフォーマットされます。このフォーマットにより、ドライブに保存されたファイルは すべて、Windowsシステムから簡単に読み込むことができます。

SSD Utility内からサポートパッケージを保存する場合、サポートパッケージはデフォルトでUSBドライブ上の support\_packagesフォルダに保存されます。

#### SSD Utilityの起動

#### Windowsオペレーティングシステム

アプリケーションとともに、SSD Utilityへのショートカットがインストールされています。例えば、スタートメニューのKIOXIA Corporation - SSD Utilityの下にあります。これをクリックしてSSD Utilityを実行します。

#### Bootable SSD Utilityの起動

- 1 コンピュータにUSBフラッシュドライブを差し込んでから、再起動します。
- 2 USBフラッシュドライブからブートするようにBIOSを設定します。コンピュータの該当するユーザーマニュアルを参照してください。BIOSでUEFIとレガシーブートの両方がサポートされている場合は、最初にLegacyブートを選択します。レガシーブートで問題が発生する場合は、UEFI®のみを使用する必要があります。
- 3 ブートプロセス開始時には、SSDサポートとSSD サポート(セーフモード)のオプションを含むメニューが表示されます。数秒後、SSD サポートが自動的に選択されます。
- 4 コンピュータがブートしたら、SSD Utilityが自動的に起動されます。6ページ目の「UIの概要」を参照してください。
- 5 PCがワイヤレスインターフェイスを使用して接続する場合、インターネットからSSDのファームウェアを更新するには、 更新を許可するようにワイヤレス設定を構成する必要があります。有線ネットワークに接続されていない場合、コンピュータの起動時に接続を行うよう促されます。
- 手順3の後、コンピュータが正しくブートしない場合は、SSDサポート(セーフモード)を選択して手順を繰り返します。SSDサポートの場合と同じ機能が使用できますが、コンピュータはそれよりも低いグラフィック解像度で実行されます。

#### Secure Erase:

Bootable SSD Utilityを立ち上げ、Secure Eraseを行うSSDをオプションバーから選択後、「メンテナンス」からタ スクリストの「ツール」を選択してください。続いてSecure Eraseを選択してイレースボタンを押してください。

すべてのデータがSSDから削除されるため、Bootable SSD Utilityは警告メッセージを表示し、Secure Eraseを 実行するかの確認を求めます。続行するには、OKを押してください。中止するには、キャンセルを押してくださ い。Secure Eraseが成功したら、タスクバーにある<sup>(1)</sup>ボタンを押し、お使いのコンピュータをシャットダウンしてくだ さい。

お使いのコンピュータをシャットダウン後、コンピュータからUSBフラッシュドライブを取り外し、Windowsシステム がインストールされている内蔵ドライブからブートするように選択し、再起動してください。 コンピュータが再起動した後、選択されたSSDのデータが削除されていることをご確認ください。

エラーメッセージの対処方法で対処できない、またはデータが削除されていない場合はキオクシアお客様サポート (https://personal.kioxia.com/support)へお問い合わせください。

注意:Secure Eraseの作業が完了するまで、コンピュータの電源を切らないでください。またBootable SSD Utilityを実行中のUSBフラッシュドライブやSSDをコンピュータから取り外さないでください。

#### USBフラッシュドライブからBootable SSD Utilityを削除

- 1. USBフラッシュドライブをWindowsコンピュータに差し込みます。
- USBフラッシュドライブのボリュームを削除し再フォーマットします。これによりUSBフラッシュドライブの全ドライブ機 能にアクセスできます。

#### UIの概要

SSD Utilityウィンドウは項目別に表示枠に分割されています。

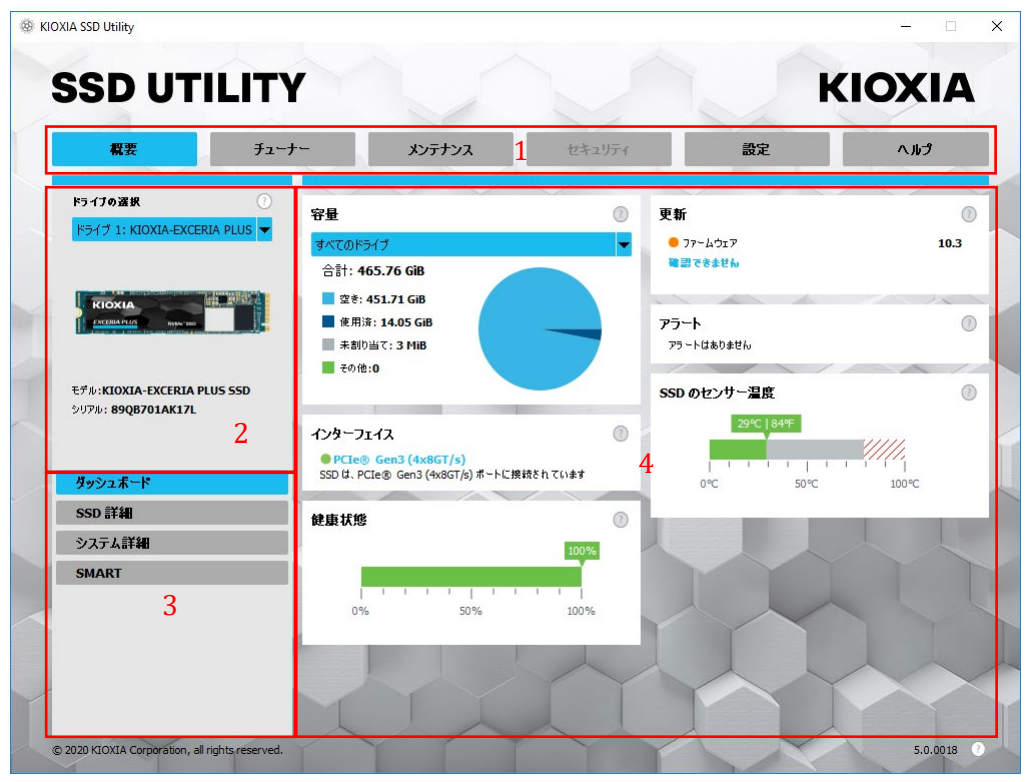

- 1 オプションバー 実行できる主要なタスク。ここでクリックするものに応じて、メイン表示枠での表示内容が変わり、 追加のタスクがドライブリスト表示枠に表示されます。
- 2 **ドライブの選択リスト** 現在のコンピュータに接続されているSSDのリスト。コンピュータにSSDが1つのみ接続されている場合は、それが自動的に選択されます。複数のSSDが接続されている場合は、オプションバーでオプションをクリックする前に、必要なSSDを選択してください。
- 3 タスクリスト 実行できるタスク。タスクのステータス情報。
- 4 メイン表示枠 要求した情報、またはタスクのフィールドが表示されます。

#### ブート可能SSD Utility のタスクバー

ブート可能SSD Utilityでは、画面の下に以下のアイコンを含むタスクバーが表示されます。

- () コンピュータをシャットダウンします。
- スクリーンショットを撮ります。これはUSBフラッシュドライブ上のscreenshotsフォルダに 自動的に保存されます。
- 🕑 全機能を備えたWebブラウザを開きます。
- 📑 (タスクバーの右側)有線、または無線ネットワーク構成を表示および編集します。

#### SSD Utilityのアンインストール

Windowsからアンインストールするには、コントロールパネルにある標準のアンインストール機能を使用するか、インストーラを再度実行して**削除**を選択します。

ブート可能USBドライブからSSD Utilityを削除するには、以下の手順に従います。

- 1 USBドライブをWindowsコンピュータに差し込みます。
- 2 USBドライブを再フォーマットします。これにより全ドライブ機能にアクセスできます。

## SSD Utilityの機能

SSD Utilityは、ユーザーインターフェイス内の場所別に、以下の表に示された機能をサポートしています。選択したドラ イブでサポートされる機能のみが使用できます。サポートされるSSDが複数ある場合は、ドライブの選択リスト内のドラ イブにオプションが適用されます。複数のドライブに適用できる機能にアクセスするには、このリストからすべてのドライ ブを選択します。

タスクの手順、または表示枠の表示内容に関する詳細を表示させるには、 (2) をクリックします。ヘルプは移動可能な別のウィンドウに表示されます。このウィンドウはスクロールすることも、終了時に閉じたりすることもできます。ヘルプには、How Toビデオなどのオンラインヘルプへのリンクが含まれます。

必要な情報がヘルプまたはこのガイドで見つからない場合は、当社のキオクシアお客様サポートチームにお問い合わせください。詳細については、このガイドの目次ページにある「インストールに関するキオクシアお客様サポート」をご覧ください。

| オプション | タスク       | 機能                                                                                                    |
|-------|-----------|----------------------------------------------------------------------------------------------------|
| 概要    | ダッシュボード   | ドライブのステータスに関する簡単な概要。以下が含まれます。<br>容量 - ドライブの現在の使用状況                                                                                                    |
|       |           | <b>更新</b> - ファームウェア、およびデバイスドライバ利用可能な更新                                                                                                    |
|       |           | <b>インターフェイス</b> - 物理的なインターフェイス接続のステータス                                                                                                    |
|       |           | <b>アラート</b> - 注意が必要なドライブの状態                                                                                                    |
|       |           | <ul> <li>健康状態 - ドライブの残り寿命</li> <li>■ = SSD は、最適に動作しています (100% ~ 21%)</li> <li>■ = 今後のデータ喪失を避けるため、ご利用の SSD の交換を検討して<br/>ください (20% ~ 11%)</li> <li>■ = ご利用の SSD を直ちに交換してください (10% ~ 0%)</li> <li>保証期間内であっても、「健康状態」の値がゼロ(0)まで低下する場合<br/>があります。この場合、SSDは保証対象外となります。</li> <li>OK 50N 100N</li> <li>SSD のセンサー温度 - SSD のセンサーで測定された温度 (SSD の<br/>ケース 温度 たりは合き 低い 場合す あります)</li> </ul> |
|       | SSD 詳細    | SSD に関する詳細を示します。この機能は、キオクシアお客様サポート<br>への問い合わせ時に使用する場合があります。                                                                                                    |
|       | システム詳細    | コンピュータに関する詳細を示します。この機能は、キオクシアお客様サ<br>ポートへの問い合わせ時に使用する場合があります。                                                                                                    |
|       | SMART     | 現在の SMART 属性値を示します。この機能は、SSD に問題があるか<br>どうかを判断する場合に役立ちます。                                                                                                    |
| チューナー | SSD チューナー | <b>オーバープロビジョニング</b> - SSD のある領域を予約して、ドライブのパフ<br>ォーマンスおよび寿命を向上します (Windows NTFS ボリュームのみ)。                                                                                                    |
|       | ベンチマーク    | ご利用のコンピュータの SSD の性能を評価するための、クイックベンチ<br>マークが用意されています。                                                                                                    |

| オプション            | タスク              | 機能                                                                                                    |
|------------------|------------------|----------------------------------------------------------------------------------------------------|
| <b>メンテナンス</b> 更新 |                  | ファームウェア更新 - 選択したドライブについて、SSD ファームウェアの高度な更新方法を提供します。この機能にはローカルファイルから更新する<br>方法が含まれます。                  |
|                  |                  | ファームウェア更新- すべてのドライブが選択されている場合、コンピュータ<br>内すべてのドライブが利用可能なあらゆるファームウェア更新を 1 つの操<br>作で適用できます。              |
|                  | ツール              | Secure Erase - Data復旧できないようにSSDのすべてのDataを削除します。(NVMe SSDドライブ以外が対象)                                    |
|                  |                  | <b>NVMe<sup>™</sup> フォーマット</b> - NVMe SSD のローレベルフォーマット。LBAフォー<br>マットの変更およびデータの Secure Erase が含まれます。   |
|                  | アラート             | 注意が必要な可能性のあるすべてのアラート状態、および過去の発<br>生したアラート状態の詳細レポートを表示します。                                             |
|                  |                  | <b>すべてのドライブ</b> が選択されている場合、コンピュータでアクティブでなくな<br>ったドライブも含め、すべてのドライブのアラートが表示されます。                        |
|                  | ブート可能SSD Utility | SSD Utilityを実行できるブート可能なUSB フラッシュドライブを作成します。                                                           |
| セキュリティ           | パスワード保護          | デバイスにパスワードを設定。                                                                                        |
|                  |                  | パスワードによるポータブルSSDのロックおよびロック解除。                                                                         |
|                  |                  | パスワードで保護されたデバイスのパスワードを変更。                                                                             |
|                  |                  | パスワードで保護されたデバイスのパスワードを消去                                                                              |
| 設定               | 設定               | 一般的なアプリケーション構成。以下を含みます。                                                                               |
|                  |                  | 言語 - ユーザーインターフェイスの言語                                                                                  |
|                  |                  | <b>モニタリング</b> - SSD をモニタリングするために SSD Utility が実行を続ける<br>かどうか。                                         |
|                  |                  | <b>通知</b> - アラート、更新、およびシステムイベントのタスクトレー通知を抑制します。                                                       |
|                  |                  | <b>ロギング</b> - キオクシアお客様サポートによる問題の診断を支援するために<br>ロギングを有効にします。                                            |
|                  |                  | <b>バックグランドで実行</b> - バックグランドでの実行を許可します。                                                                |
|                  |                  | <b>ログイン時に実行</b> - ログイン時にツールを自動実行させます。                                                                 |
| ヘルプ              | ヘルプ              | お問合せ先 - オンラインサポート情報へのリンク                                                                              |
|                  |                  | <b>サポートパッケージの保存</b> - コンピュータの要約が作成され、zipファイル<br>に保存されます。キオクシアお客様サポートによりサポートパッケージの提<br>供を依頼される場合があります。 |
| 任意               | アラートの表示          | アクティブなアラートがある場合、各タスクリストの下に表示されます。クリ<br>ックすると、詳細なアラートレポートに移動します。                                       |
|                  | SSD Utility の更新  | 新しいバージョンの SSD Utility が利用可能な場合、UI の右下のバージョ<br>ン番号の横に表示されます。                                           |

| オプション  | タスク                  | 機能                | EXCERIA PLUS G2 SSD | EXCERIA PLUS SSD      | EXCERIA SSD           | EXCERIA ポータブル SSD XS700 | 注                                                                      |
|--------|----------------------|-------------------|---------------------|-----------------------|-----------------------|-------------------------|------------------------------------------------------------------------|
| 概要     | ダッシュボード              | 容量                | ✓                   | *                     | ~                     | *                       | ブート可能 SSD Utility では<br>Windows NTFS フォーマット<br>されたドライブでのみサポート<br>されます。 |
|        |                      | 更新                | ✓                   | ✓                     | ✓                     | ✓                       |                                                                        |
|        |                      | インターフェイス          | ✓                   | ~                     | ✓                     | ~                       |                                                                        |
|        |                      | アラート              | ✓                   | ~                     | ✓                     |                         |                                                                        |
|        |                      | 健康状態              | ✓                   | ~                     | ✓                     |                         |                                                                        |
|        |                      | SSD のセンサー温度       | ✓                   | ✓                     | ✓                     |                         |                                                                        |
|        | SSD 詳細               | SSD 詳細            | ✓                   | ✓                     | ✓                     | ✓                       |                                                                        |
|        | システム詳細               | システム詳細            | ✓                   | ✓                     | ✓                     | ✓                       |                                                                        |
|        | SMART                | SMART             | ✓                   | ✓                     | ✓                     |                         |                                                                        |
| チューナー  | SSD チューナー            | オーバープロビジョニング      | ✓                   | *                     | *                     | ~                       | Windows NTFS フォーマット<br>されたドライブでのみサポート<br>されます。                         |
|        | ベンチマーク               | ベンチマーク            | ✓                   | ~                     | ✓                     | ~                       |                                                                        |
| メンテナンス | 更新                   | ファームウェア更新         | ✓                   | 1                     | ✓                     | ~                       |                                                                        |
|        | ツール                  | Secure Erase      | ✓                   | ✓                     | ✓                     | ~                       |                                                                        |
|        |                      | NVMe フォーマット       | ✓                   | ~                     | ✓                     |                         |                                                                        |
|        | アラート                 | アラート              | ✓                   | ~                     | ✓                     |                         |                                                                        |
|        | ブート可能 SSD<br>Utility | ブート可能 SSD Utility | ✓                   | 4                     | ~                     |                         |                                                                        |
| セキュリティ | パスワード保護              | パスワード保護           |                     |                       |                       | ✓                       |                                                                        |
| 設定     | 設定                   | 言語                | ✓                   | ✓                     | ✓                     | ✓                       |                                                                        |
|        |                      | モニタリング            | ✓                   | ✓                     | ✓                     | ✓                       |                                                                        |
|        |                      | 通知                | ✓                   | ✓                     | ✓                     | ✓                       |                                                                        |
|        |                      | ロギング              | ✓                   | ✓                     | ✓                     | ✓                       |                                                                        |
|        |                      | バックグランドで実行        | ✓                   | ✓                     | ✓                     | ✓                       |                                                                        |
|        |                      | ログイン時に実行          | ✓                   | ✓                     | ✓                     | ✓                       |                                                                        |
| ヘルプ    | ヘルプ                  | お問合せ先             | ✓                   | ✓                     | ✓                     | ✓                       |                                                                        |
|        |                      | サポートパッケージの保存      | ✓                   | ✓                     | ✓                     | ✓                       |                                                                        |
| All    | アラートの表示              | アラートの表示           | ✓                   | ✓                     | ✓                     | ✓                       |                                                                        |
|        | SSD Utility の更新      | SSD Utility の更新   | ✓ _                 | <ul> <li>✓</li> </ul> | <ul> <li>✓</li> </ul> | ✓                       |                                                                        |

## エラーメッセージ

| SSD Utility<br>エラーメッセージ                                     | いつエラーメッセージが表<br>示されるか     | エラー内容と対処方法                                                                                                    |
|-------------------------------------------------------------|---------------------------|----------------------------------------------------------------------------------------------------|
| すでにコピーがこのシステム上<br>で実行されているため SSD                            | SSD Utility実行開始時          | SSD Utilityはすでに実行されています。複数のSSD Utilityを同時に実行することはできません。                                                              |
| Utility を実行することができません                                       |                           | このメッセージが表示されているポップアップウィンドウを閉じてか<br>ら、タスクバーの通知領域のSSD Utilityアイコンのメニューから                                               |
|                                                             |                           | 「KIOXIA SSD Utilityの表示(S)」を選択して実行済みのSSD<br>Utilityを表示してください。                                                         |
|                                                             |                           | KIOXIA SSD Utility の表示 (S)<br>終了<br>+ 120%                                                                           |
|                                                             |                           | へ 幅 🕼 🌈 😣 17:21 📮                                                                                                    |
| Secure Erase に失敗しました                                        | Secure Erase時             | Secure Eraseが正しく完了できていません。再度お試しいただいた場合においてもSecure Eraseが正しく完了できない際は、他の<br>USBポートやSATAポートに削除対象のSSDを接続してお試しく<br>ださい。   |
|                                                             |                           | 上述の対応を行っていただいてもなおSecure Eraseできない場<br>合はキオクシアお客様サポートへお問い合わせください。                                                     |
| ファームウェア更新に失敗しま<br>した                                        | ファームウェア更新時                | ファームウェアの更新が正しく完了できていません。再度お試しい<br>ただいた場合においてもファームウェアの更新が正しく完了でき<br>なかった際は、他のUSBポートやSATAポートに更新対象のSSD<br>を接続してお試しください。 |
|                                                             |                           | 上述の対応を行っていただいてもなおファームウェアの更新がで<br>きない場合はキオクシアお客様サポートへお問い合わせくださ<br>い。                                                  |
| 予期しないエラー、サポートパ<br>ッケージを送信してください。                            | SSD Utility内のすべての表<br>示画面 | キオクシアお客様サポートヘサポートパッケージを送付してくださ<br>い。                                                                                 |
|                                                             |                           | サポートパッケージ(zipファイル)は以下の手順で保存できます:<br>「ヘルプ」オプションの「サポートパッケージの保存」に表示されて                                                  |
|                                                             |                           | いる「保存」ボタンをクリックしてください                                                                                                 |
|                                                             |                           | <b>AR7</b>                                                                                                    |
|                                                             |                           | ★ サルートパウタージル研究<br>出意されたMexil (1000)の100時代でした(1000年10月1日)の10月1日の日本(1000)の1000日本(1000日本)<br>第四                         |
| 直ちにSSD Utilityを再インスト<br>ールしてください。                           | SSD Utility実行時            | SSD Utilityの実行に必要な重要なファイルが破損/欠落している<br>と考えられます。<br>SSD Utilityアンインストールした後、 再インストールしてください。                            |
| 最大試行回数を超えました。ド                                              | 「デバイスのロック解除」時             | 連続して間違ったパスワードを入力してしまったためロックの解除                                                                                       |
| マイフの電源を入れ直してから<br>(USBポートからドライブを取り<br>外して再挿入)再試行してくだ<br>さい。 |                           | かでさませんでした。<br>USBポートから対象ドライブを安全に取り外し、再度挿入してから<br>デバイスのロック解除を再試行してください。                                               |

| このポータブルSSDのパスワ<br>ードが正しく設定されていませ<br>ん。USBポートからドライブを<br>取り外して再挿入し、電源を入<br>れ直してください。 | ポータブルSSDの「パスワー<br>ドの設定」時 | USBポートからドライブを安全に取り外して再挿入し、「パスワード<br>の設定」を再試行してください。                                       |
|------------------------------------------------------------------------------------|--------------------------|-------------------------------------------------------------------------------------------|
| パスワードが間違っています                                                                      | 「デバイスのロック解除」時            | 入力したパスワードが間違っています。ポップアップを閉じてから<br>正しいパスワードを入力し直してください                                     |
| パスワード保護の構成に失敗<br>しました。技術サポートにお問<br>い合わせください。                                       | 「パスワードの設定」後              | 「パスワードの設定」に失敗してしまったと考えられます。「パスワードの削除」をお試しください。「パスワードの削除」ができない場合は」キオクシアお客様サポートへお問い合わせください。 |

| Bootable Media<br>エラーメッセージ             | いつエラーメッセージが表<br>示されるか                            | エラー原因と対処方法                                                                                                    |
|----------------------------------------|--------------------------------------------------|----------------------------------------------------------------------------------------------------|
| Serial number xxxxxxxxxxx<br>not found | Bootable Media作成済みの<br>USBフラッシュドライブからブ<br>ートした場合 | Bootable Mediaを作成した際に選択されたSSDが見つかりませんでした。<br>Bootable Mediaを作成する際に選択したSSDがコンピュータに<br>接続されていることを確認してください。また、コンピュータにサポ<br>ート対象外のSSDが接続されている場合はそれらを取り外してか<br>ら再度お試しください。 |
| Segmentation fault                     | Bootable Media作成済みの<br>USBフラッシュドライブからブ<br>ートした場合 | Bootable Mediaのプログラムが正しく実行できていない可能性が<br>あります。<br>コンピュータにサポート対象外のSSDが接続されている場合はそ<br>れらを取り外してから再度お試しください。                                                               |

## 商標について

- NVMeは、NVM Express, Inc.の米国またはその他の国における登録商標または商標です。
- Windows、Microsoftは、Microsoft group of companiesの商標です。

その他記載されている社名・商品名・サービス名などは、それぞれ各社が商標として使用している場合が あります。